【Microsoft Edge】Internet Explorer モードを有効にする方法 23.06

「Internet Explorer モード」とは「Microsoft Edge」に非対応の Internet Explorer ベースのホームページを直接 Microsoft Edge から開く機能です。WEB 相続では必要 な設定項目です。

1. Microsoft Edge を起動して、右上の「…」をクリックします。 画面右側のメニューが表示されたら「設定」をクリックします。

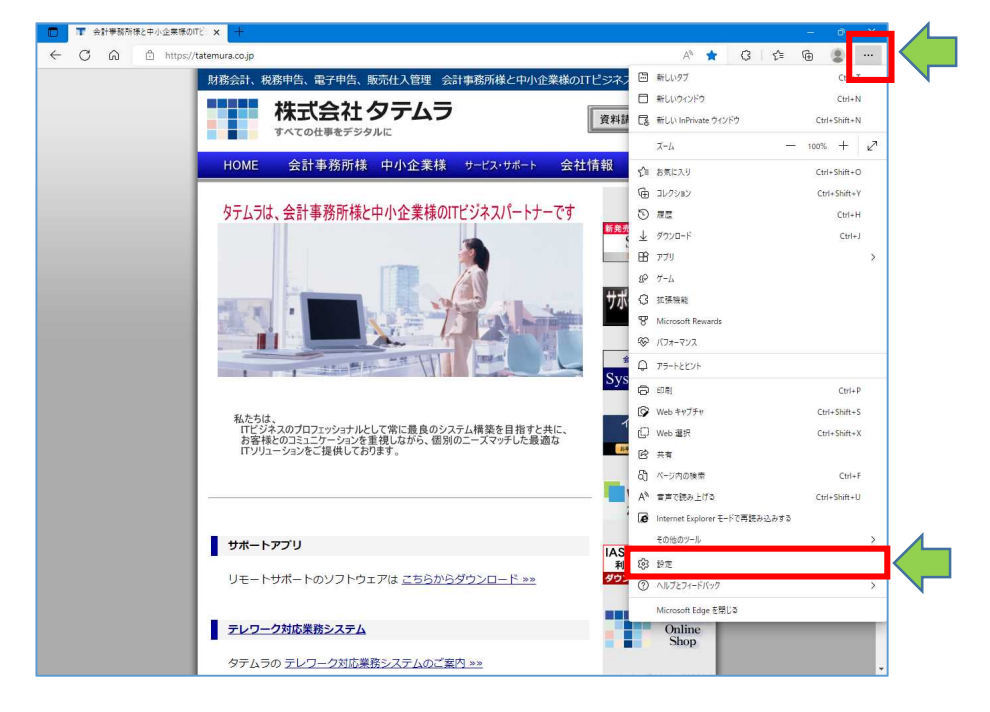

## 2.画面左上の「設定」をクリックします。

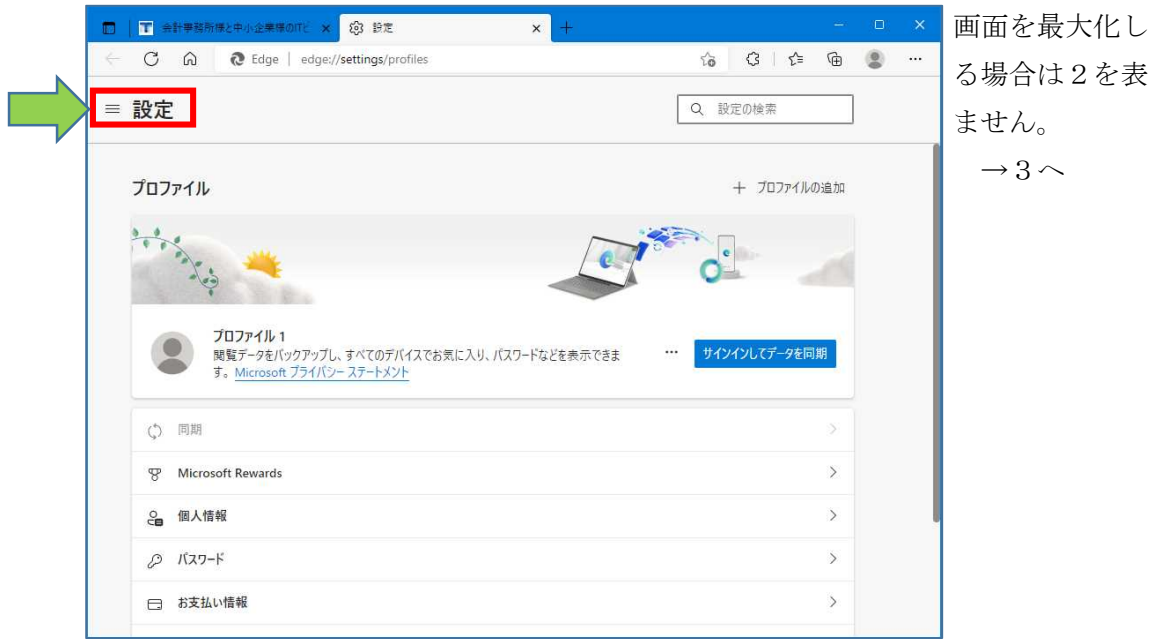

画面を最大化してい る場合は2を表示し

3.「既定のブラウザー」をクリックします。

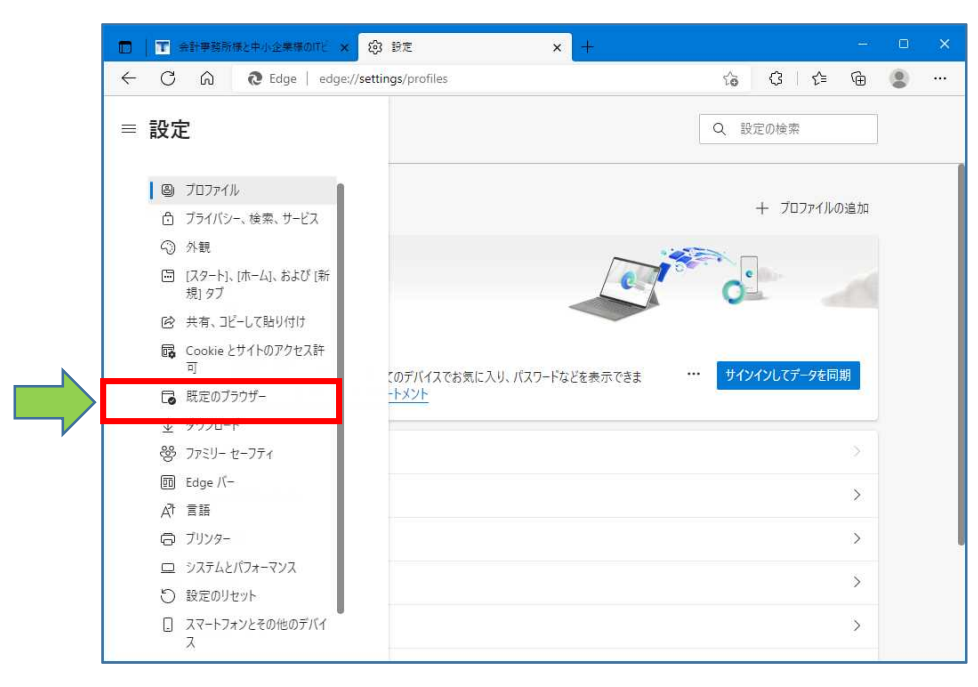

4.Internet Explorer モードでサイトの再読み込みを許可の設定で「許可」をクリック

します。

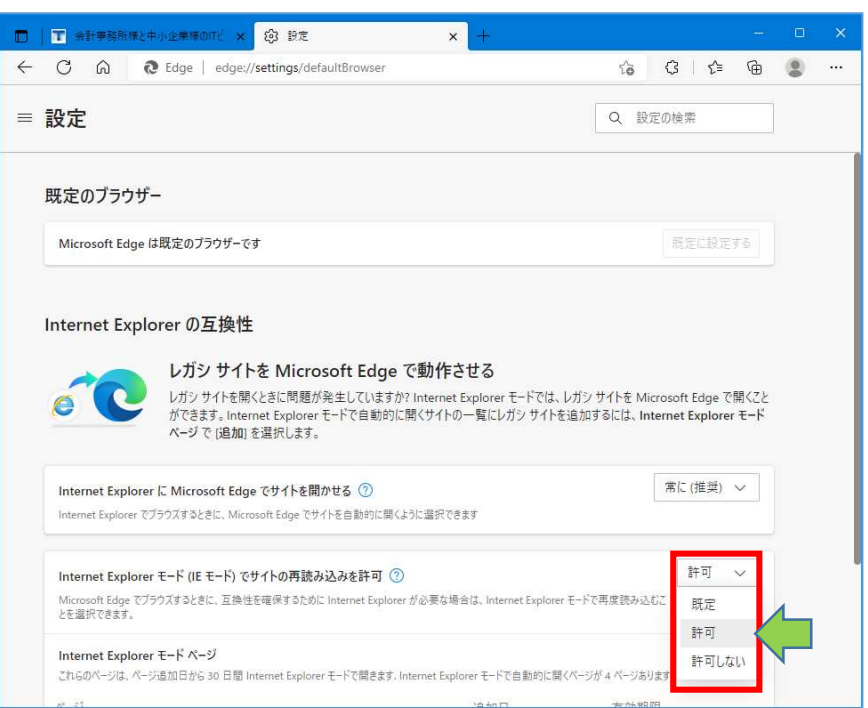

5.設定を変更後、「再起動」をクリックします。

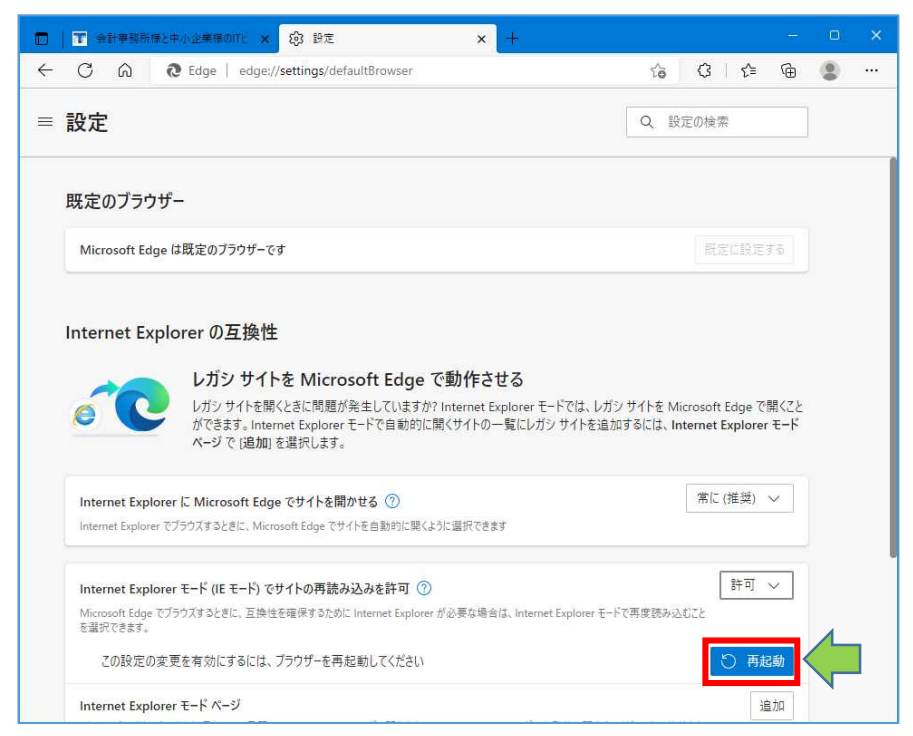

6. 引き続き「Internet Explorer モードボタン (リロードのタブ) 【以下:IE モードボタン】」 の表示設定を行います。「設定」をクリックします。

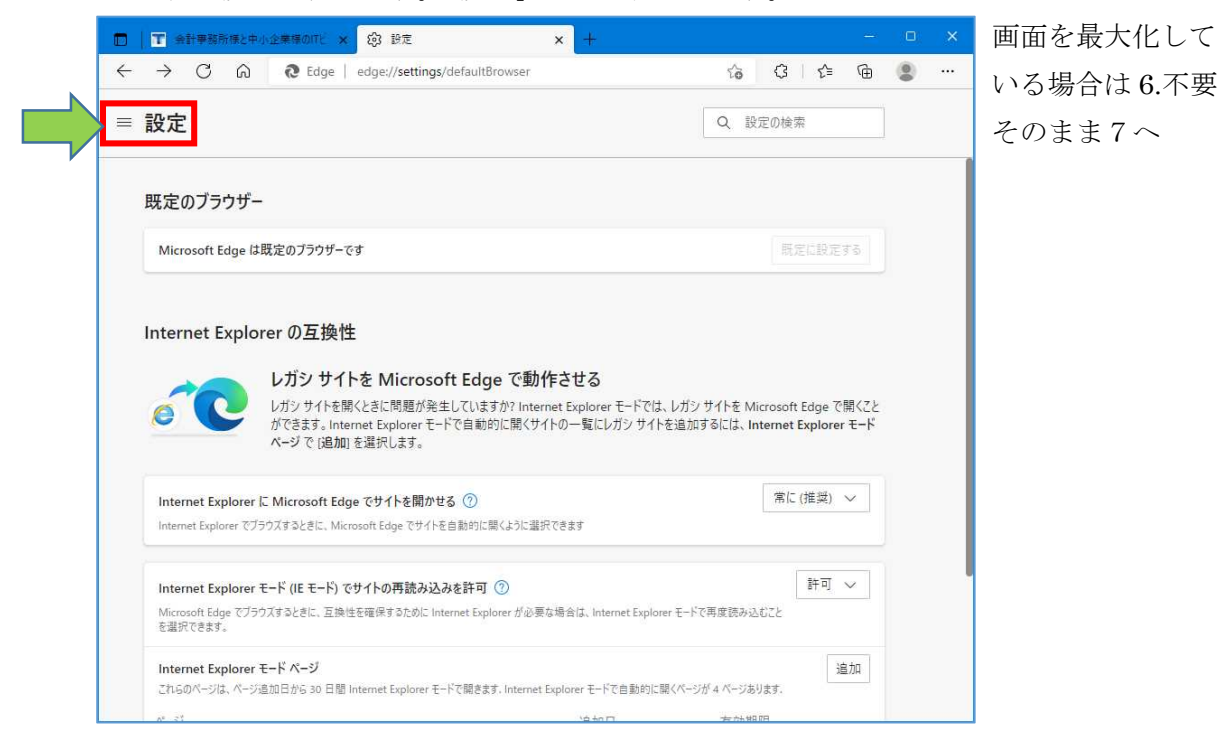

7.「外観」をクリックします。

| □ 1 会計事務所様と中小企業様のITと × 2                                          | 3 設定             | × +               |              | - 0 | × |
|-------------------------------------------------------------------|------------------|-------------------|--------------|-----|---|
| ← C බ @ Edge   edge://se                                          | tings/appearance |                   | \$ 3   ☆     | @ 🙎 |   |
| ≡ 設定                                                              |                  |                   | Q 設定の検索      |     |   |
| ◎ プロファイル 合 プライバシー、絵素、サービス                                         |                  |                   |              |     |   |
| <ul> <li>● 外観</li> <li>Ⅲ (スワート)、[ハーム]、わよび [新<br/>規] タブ</li> </ul> | ingt             | ブラウザー全体の外観に滞      | き足していますか? 🔥  | 8   |   |
| ビ 共有、コピーして貼り付け                                                    |                  |                   |              |     |   |
| Cookie とサイトのアクセス許可                                                |                  |                   |              |     |   |
| 🕞 既定のブラウザー                                                        | 9-7              |                   |              |     |   |
| ↓ ダウンロード                                                          |                  | このテーマに渡           | き足していますか? 25 | Q   |   |
| 容 ファミリー セーフティ                                                     |                  |                   | 2            |     |   |
| 面 Edge バー                                                         |                  |                   |              |     |   |
| ▲1 言語                                                             |                  |                   |              |     |   |
| J)>>                                                              | アイシーミント ティ       | ィール クール ブリー       | x            |     |   |
| ロ システムとパフォーマンス                                                    |                  |                   |              |     |   |
| ○ 設定のリセット                                                         |                  |                   |              |     |   |
| スマートフォンとその他のデバイス                                                  |                  |                   |              |     |   |
| 党 アクセシビリティ                                                        | サニーディ マン         | ンゴー パラダイス ダーク グレー | 8            |     |   |
| Microsoft Edge について                                               |                  |                   |              |     |   |

画面を下にスクロールします。

8. Internet Explorer モード (IE モード) ボタン右側のボタンをクリックします。

| □ 〒 余計事務所様と中小企業様のITビ × ② 設定 ×          | + - 0 ×          |
|----------------------------------------|------------------|
| C 🟠 Ctube   edge://settings/appearance | 16 3 1 4 6 🕼 🔹 … |
| ■ 設定                                   | Q 設定の検索          |
| L」 アラートとピントのボタン                        | •                |
| 业 [ダウンロード] ボタン                         |                  |
| ☞ [パフォーマンス] ボタン                        |                  |
| 逐 [数式ソルバー] ボタン                         |                  |
| 99 引用ボタン                               |                  |
| 罗 Microsoft Rewards ボタン                |                  |
| Internet Explorer モード (IE モード) ボタン     |                  |
| [9] [Web キャプチャ] ボタン                    |                  |
| <ol> <li>Web 選択ボタン</li> </ol>          |                  |
| 応 共有ポタン                                |                  |
| £♀ [𝒴−L] 末タン                           |                  |
| oP フィードバック ボタン                         |                  |

右上の×をクリックして終了します。

9. WEB 相続税申告書のログイン画面を開きます

https://www.websouzoku.qbz.jp/souzoku/

画面右上にアイコンが表示されます。

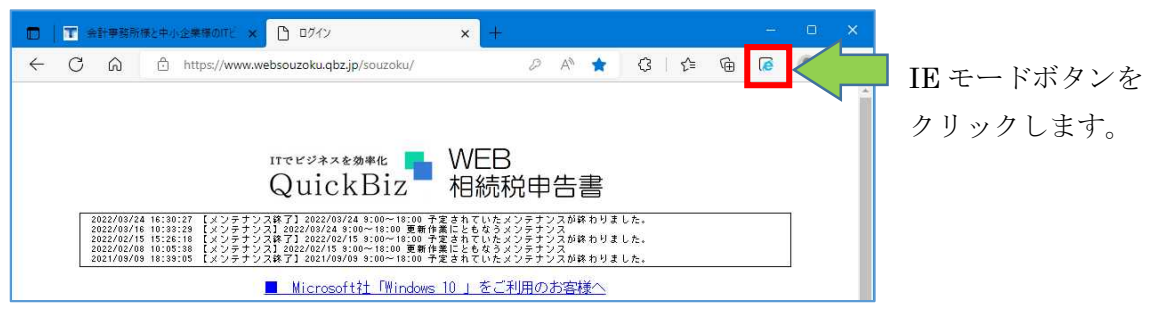

10. 以下のメッセージ画面が表示されます。

「次回、このページを Internet Explorer モードで開く」をクリックして「完了」をクリ

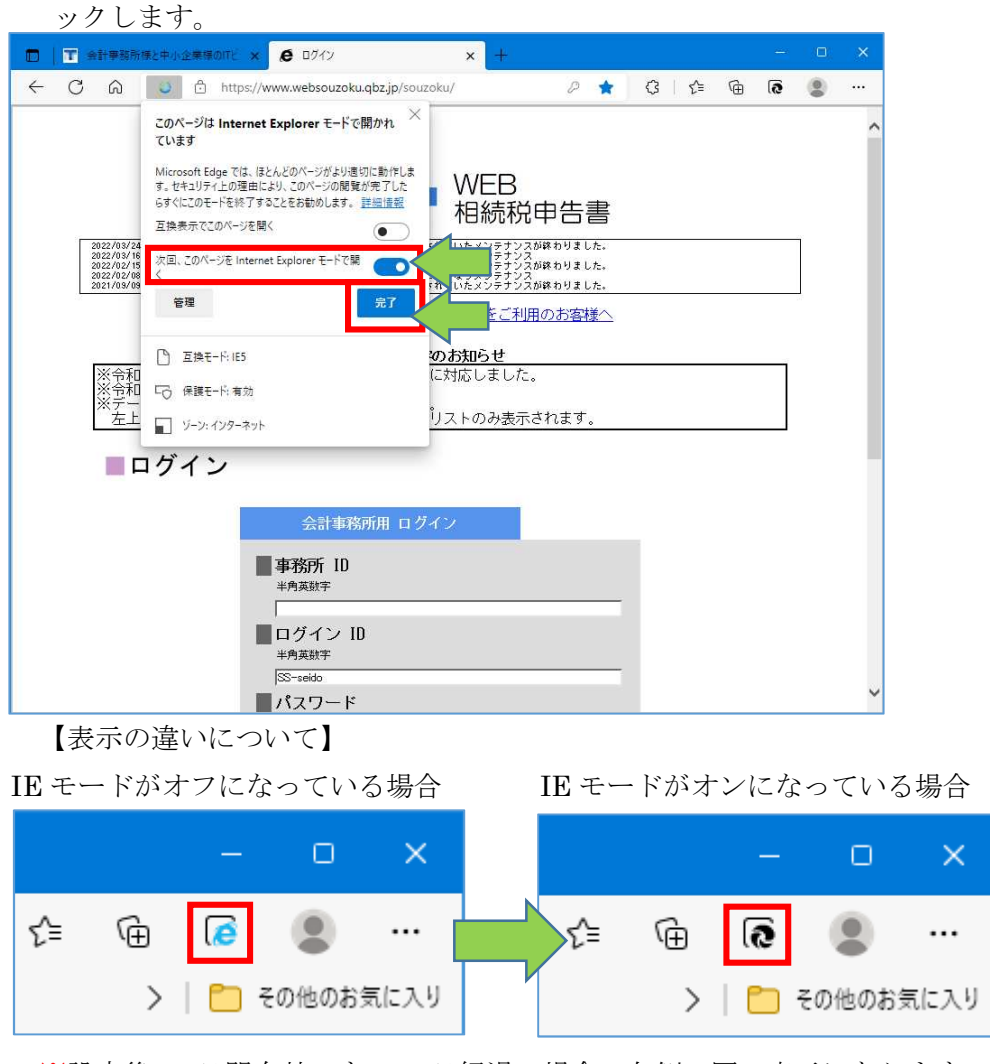

※設定後 30 日間有効です。30 日経過の場合、左側の図の表示になります。 クリックして IE モードをオンにします。